# Georgia Department of Education Division of Technology Services

FY 2022

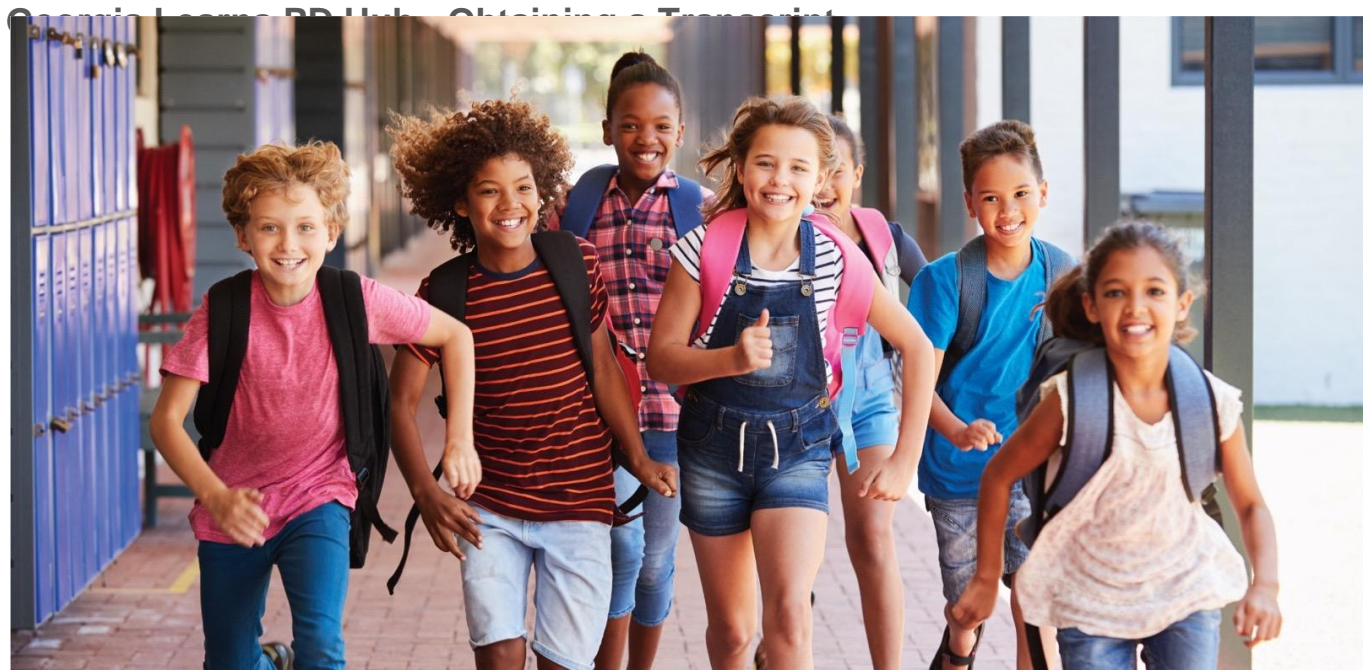

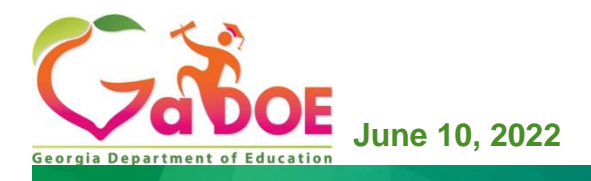

### Table of Contents

| Section 1 – How to Access Georgia Learns for GaDOE Employees              | 3 |
|---------------------------------------------------------------------------|---|
| Section 2 – How to Access Georgia Learns via SLDS for Non GaDOE Employees | 4 |
| Section 3 – How to Obtain a Transcript                                    | 5 |

## Section 1 – How to Access Georgia Learns for GaDOE Employees

To access Georgia Learns, Georgia Department of Education employees should log into MyGaDOE Portal Enter your username and password.

| Gibo | Please Log In<br>Hermonic Control on the second of the second of the secon | Relight Parks<br>Parks Constraints<br>Parks Constraints |  |
|------|----------------------------------------------------------------------------------------------------|----------------------------------------------------------------------------------------------------|--|
|      |                                                                                                    |                                                                                                    |  |

Figure 1: GaDOE portal application log-in screen.

If you forgot your password, click "I forgot my passphrase" to reset your password.

If you need additional assistance, submit a <u>Service/Help Desk ticket</u> or call 1-800-869-1011. Please provide a detailed message as well as your contact information.

Click **Georgia Learns PD Hub** tab in your left navigation bar. The Georgia Learns PD Hub will open in a new window. *Please note that you may need to allow pop-ups in your browser.* 

| /~ <>                                    | sear Sear | ch Districts    | 0-9      | A     | 8     | с | D       | Ε       |
|------------------------------------------|-----------|-----------------|----------|-------|-------|---|---------|---------|
| Zabor                                    |           |                 |          |       |       |   |         |         |
|                                          | CO E Yes  | have (1) new me | essages. |       |       |   |         |         |
|                                          |           |                 |          |       |       |   |         |         |
| Site Navigation                          |           | Surveys         |          |       |       |   |         |         |
| me                                       | -         |                 |          |       |       |   |         |         |
| ogout                                    |           | New (0)         |          | Saved | i (0) |   | Submitt | ed (10) |
| Instructional<br>Technology and Media    | No        | new surveys av  | ailable  |       |       |   |         |         |
| .DS Þ                                    |           |                 |          |       |       |   |         |         |
| ta Collection 🕨                          |           |                 |          |       |       |   |         |         |
| cuments 🕨                                |           |                 |          |       |       |   |         |         |
| AORS                                     |           |                 |          |       |       |   |         |         |
| essage Center                            |           |                 |          |       |       |   |         |         |
| ants Application                         |           |                 |          |       |       |   |         |         |
| PA Reports                               |           |                 |          |       |       |   |         |         |
| R State User                             |           |                 |          |       |       |   |         |         |
| fessional Learning<br>portunities (PLO)  |           |                 |          |       |       |   |         |         |
| ofessional Learning<br>'L Quality Check) |           |                 |          |       |       |   |         |         |
| ieorgia Learns - PD                      |           |                 |          |       |       |   |         |         |

Georgia Department of Education November 7, 2022 Page **3** of **8**  Figure 2: Arrow indicating Georgia Learns PD Hub in left navigation bar inside GaDOE portal.

#### Section 2 – How to Access Georgia Learns via SLDS for Non GaDOE Employees

Georgia Learns PD Hub - Obtaining a Transcript

To access Georgia Learns, employees with access to SLDS, such as State Schools employees, should log into **SLDS** and click the **Georgia Learns PD Hub tab or tile** within SLDS.

| 3000 201 +1-008108 | · Complete the tree | •1 888 •1 888 (199 199 199                       |                                                                                                    |                                                                                                    |                                 |
|--------------------|---------------------|--------------------------------------------------|----------------------------------------------------------------------------------------------------|----------------------------------------------------------------------------------------------------|---------------------------------|
| od Afternoon       | County High School  |                                                  | •                                                                                                    |                                                                                                    | G thelp & Train                 |
|                    |                     | The SLIDS School introduction. You tray room re- | Lend Deprot Cashlessed fue, a new look) o<br>gene for new Professional Learning score<br>to saw your PLO Course Transcript, plu | Anothe SLDS Refere Doubles and in 1: Bign<br>we beyong to "GALwarm-PD". To Reich PL<br>we grap 7%." | or Lans, document for a specie. |
| Attendance         | Course Grades       | Domain Level<br>Reports                          | ELP Screener                                                                                                    | Georgi <b>Learns</b><br>GALearns-PD                                                                 | Gifted Eligibility              |
|                    |                     |                                                  |                                                                                                    |                                                                                                    |                                 |

Figure 3: Arrow indicating Georgia Learns PD Hub

- The Georgia Learns PD Hub application will open, and users will see courses within the Catalog. You may use the search bar on the top left to search for a specific course or click Load More Courses button at the button to browse through all courses.
- Click the Start Course button underneath a course to enroll in and access the course.

### **Section 3 – How to Obtain a Transcript**

When Georgia Learns PD Hub landing page displays, select a course that you have completed, and click the "Course Completed" button

| n SLDS Parent Portal Support | TRL High School Feedback Georgia Learns - PD Hub Request Service                                                                                                    | es ST Dashboard Logout                                                                                                    |                                                                                                    |
|------------------------------|----------------------------------------------------------------------------------------------------|----------------------------------------------------------------------------------------------------|----------------------------------------------------------------------------------------------------|
|                              | Best<br>Practices<br>Music                                                                                                    | Best<br>Practices<br>Art                                                                                                    | Patterning &<br>Algebraic<br>Reasoning                                                                                                    |
|                              | Best Practices in the ES Music Classroom The Best Practices in the ES Music Classroom course is designed to provide K-S General Music Teacher.more                                | Best Practices in the ES Visual Art Classroom<br>The Best Practices in the ES Visual Art Classroom course is designed<br>to provide K-5 Visual Art Teach.more | Understanding the Progression of Patterning and<br>Algebraic Reasoning the Source is to provide mathematics educators with<br>an understanding of the progressmore                |
|                              | Course Completed Bookmark Course Audience - School Leaders' Audience - Elementary Teachers (Standard - TAPS 1: Professional Knowledge) (Standard - TAPS 2: Instructional Plannin) | Start Course<br>Bookmark Course<br>Audience - School Leaders<br>Audience - Elementary Teachers<br>Standard - T&BST : Fronsienoil Roomleton                    | Start Course Bookmark Course Audience - School Leaders Audience - District Leaders (Standard - TAPS - 1: Professional Knowledge) (Standard - TAPS - 1: Inclusional District Taps) |
|                              | Standard - TAPS 2: Instructional Planning<br>Show All Tags                                                                                                    | Standard - TAPS 1: Professional Knowledge<br>Show All Tags                                                                                                    | Standard - TAPS 2: Instructional Planning Show All Tags                                                                                                    |
|                              |                                                                                                    | Load More Courses                                                                                                    |                                                                                                    |

Figure 4: Georgia Learns PD Hub Course showing Course completed Button, example screenshot

From any course, click the Dashboard button.

| Georgia 📃 🛛   | Best Practices Music                                                                                                    | D) Immersive Reader             |
|---------------|----------------------------------------------------------------------------------------------------|---------------------------------|
| Home          | Best Practices in the ES Music Classroom                                                                                                    | Course Survey                   |
| G Grade       | es D                                                                                                    | III View Course Stream          |
| shboard Badge | Best Practices in the ES Music Classroom Course Home                                                                                                    | T View Course Calendar          |
| Durses Conse  | Survey Teaching & Learning                                                                                                    |                                 |
| 198           |                                                                                                    | To Do                           |
| E)            | B G G G G G G G G G G                                                                                                    | Nothing for now                 |
| NOA           |                                                                                                    | Recent Feedback Nothing for now |
| S             | Course Navigation Quick Links                                                                                                    |                                 |
| Telp          | Modules Grades Badges Help                                                                                                    |                                 |
|               | Welcome! The Best Practices in the ES Music Classroom course is designed to provide K-5 General<br>Music Teachers with general best practices and other considerations for success in the ES Music<br>Classroom. The course will discuss several classroom management, behavior management, student<br>engagement strategies, and considerations for how to handle materials (such as instruments) in the<br>music classroom. |                                 |
| ≪             | Estimated Time: 10 Minutes                                                                                                    |                                 |

Figure 5: Georgia Learns PD Hub Course Landing page, example screenshot

Once on the Dashboard, click the PDF Transcript button.

Georgia Department of Education November 7, 2022 Page **5** of **8** 

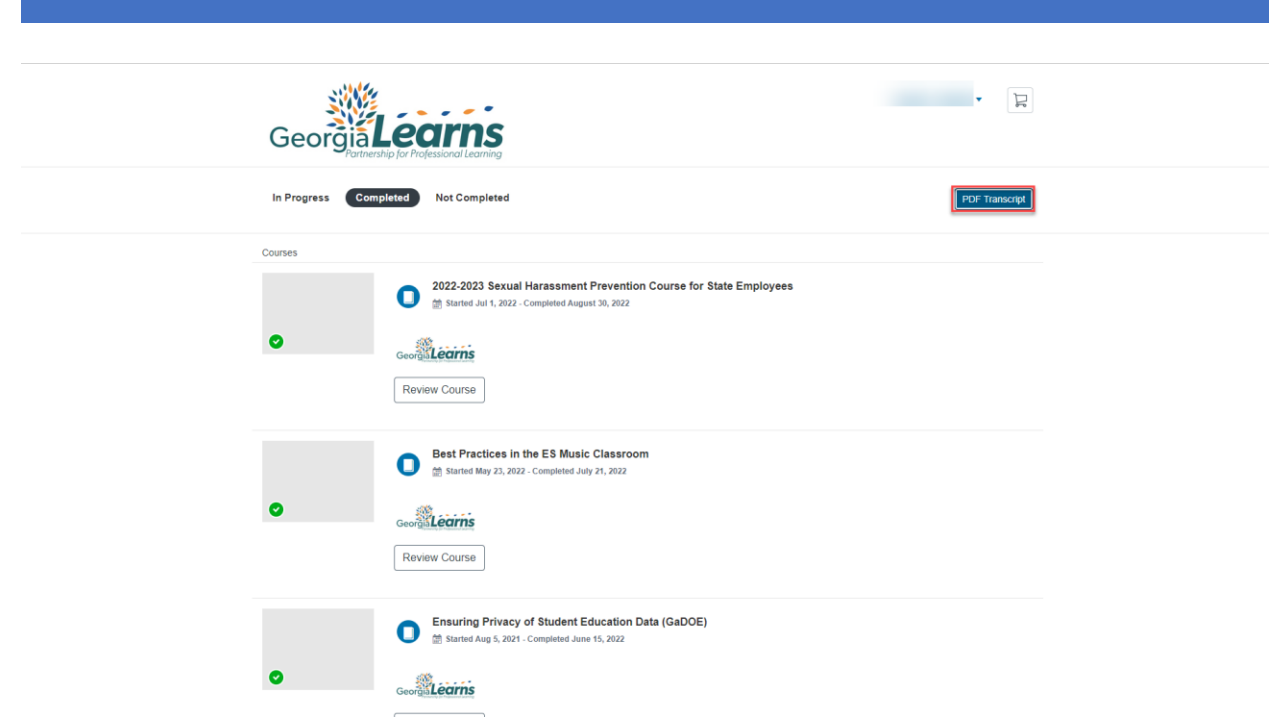

Figure 6: Georgia Learns PD Hub Course Dashboard, example screenshot

Your Transcript will open as a PDF document

| 4                           | Completed             | In Progress<br>3   | Not Completed      | Credits Earned | Credits Available |
|-----------------------------|-----------------------|--------------------|--------------------|----------------|-------------------|
| Completer                   | <br>1                 | Ū                  | Ū                  | Ū              | •                 |
| ENROLLED                    | COMPLETED COUR        | SE/PROGRAM         |                    |                |                   |
| No Date Set                 | 2021/10/12 Cyber      | Security Awarenes  | s Training 2021-20 | 22 (GaDOE)     |                   |
|                             |                       |                    |                    |                |                   |
| In Progres                  | s                     |                    |                    | I              |                   |
| ENROLLED                    | COURSE/PROGRA         | M                  |                    | AVA            | AILABLE CREDITS   |
| 2022/04/26                  | GaDOE Community       | Organizer and Mo   | oderator Training  |                |                   |
| 2021/08/05                  | Ensuring Privacy of   | Student Education  |                    |                |                   |
| 2022/05/23                  | Best Practices in the | e ES Music Classro |                    |                |                   |
| Not Compl<br>No enrollments | leted                 |                    |                    |                |                   |
|                             |                       |                    |                    |                |                   |
|                             |                       |                    |                    |                |                   |
|                             |                       |                    |                    |                |                   |

Figure 7: Georgia Learns PD Hub Course Transcript, example screenshot

Georgia Department of Education November 7, 2022 Page **6** of **8**  Users can use the print button to print out the transcript or use the Save button to save on their computer.

| 1 of 1 Q | - + 🤉 🖂   🗈 Page view   🗚 Read aloud   30 Add text   🗸 Draw - 😾 Highlight - 🖉 Erase 🕞 📴 🖉 😵              |  |
|----------|----------------------------------------------------------------------------------------------------|--|
|          | Learner Transcript                                                                                       |  |
|          |                                                                                                    |  |
|          |                                                                                                    |  |
|          | ENROLLED COMPLETED COURSE/PROGRAM EARNED CREDITS 2022-2023 Sexual Harassment Prevention Course for State |  |
|          | 2022/07/01 2022/08/30 Employees                                                                          |  |
|          | 2022/05/23 2022/07/21 Best Practices in the ES Music Classroom                                           |  |
|          | 2021/08/05 2022/06/15 Ensuring Privacy of Student Education Data (GaDQE)                                 |  |
|          | No Date Set 2021/10/12 Cyber Security Awareness Training 2021-2022 (GaDOE)                               |  |
|          | In Progress                                                                                              |  |
|          | ENROLLED COURSE/PROGRAM AVAILABLE CREDITS                                                                |  |
|          | 2022/04/26 GaDOE Community Organizer and Moderator Training                                              |  |
|          | Not Completed                                                                                            |  |
|          | No enrollments to display                                                                                |  |
|          |                                                                                                    |  |
|          |                                                                                                    |  |
|          |                                                                                                    |  |
|          |                                                                                                    |  |
|          |                                                                                                    |  |
|          |                                                                                                    |  |
|          |                                                                                                    |  |
|          |                                                                                                    |  |
|          |                                                                                                    |  |

Figure 8: Arrow indicating Save and print button

Georgia Department of Education November 7, 2022 Page **7** of **8**  Georgia Learns PD Hub - Obtaining a Transcript

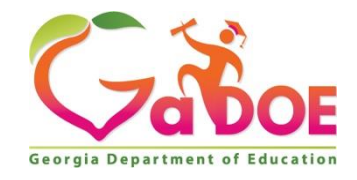

205 Jesse Hill Jr. Drive SE Atlanta, GA 30334 www.gadoe.org

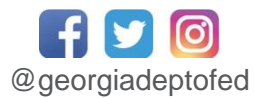

Richard Woods, State School Superintendent Educating Georgia's Future

> Georgia Department of Education November 7, 2022 Page **8** of **8**